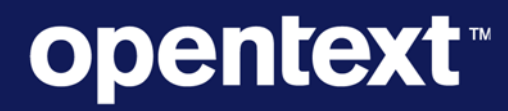

The Information Company<sup>™</sup>

# **WWW Search Updates**

Rebranding – OTR 12415

Prepared by: Rachele DiTullio, Information Architect, IT EBS Portal Team

## Purpose

This document outlines the rebranding components and demonstrates where they can be applied to the search pages supporting search for WWW website.

In addition to rebranding steps is a <u>Usability section</u> with suggested changes that may improve a visitor's search experience.

The search journey begins when a site visitor clicks the "search icon" in the upper right of the header on pages found at <u>http://www.opentext.com/</u>.

| open       | text≊      |        |                  |         |                     | Sign | in 💮 Global 🕤   | , q |  |
|------------|------------|--------|------------------|---------|---------------------|------|-----------------|-----|--|
| What we do | Who we are | Videos | Customer stories | Support | Events and webinars |      |                 |     |  |
|            | i di       | M/M    |                  | 1///    | 1/// >>             | ZVX  | $A \setminus A$ | As  |  |

This opens a search box for typing a query.

| open       | text <sup>®</sup> |        |                  |         |                     | Search OpenText | ×      |
|------------|-------------------|--------|------------------|---------|---------------------|-----------------|--------|
| What we do | Who we are        | Videos | Customer stories | Support | Events and webinars | cem             | Go     |
|            |                   |        |                  |         |                     | X A As          | llh. \ |

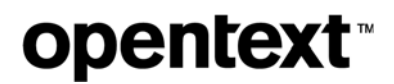

Tapping the "Go" button (or hitting enter/return key) directs the visitor to the WWW instance of OpenText Semantic Navigation [WWW Search site] "**Search Result**" page.

### **Reference Files**

All changes are mocked up using the existing CSS and HTML as downloaded from the current production site. These files should be referenced when evaluating and implementing the requested changes.

Download the package here: <u>https://jira.opentext.com/secure/attachment/1181372/1181372\_search-rebranding.zip</u>

Search Result page: results.html

No Results page: no-results.html

## **Search Result Page**

Example URL, query term cem: http://otc.saas.nstein.net/opentext-en/search?\_setlocale=en&q=cem

### **Hidden Changes**

1) **Page title:** Change from "Open Text Semantic Navigation : searchTerm" to "Search OpenText : searchTerm"

<title>Search OpenText : cem</title>

 CSS order: Move nav\_footer.css reference above fix.css reference; this allows any custom CSS rules in fix.css to properly supersede all other CSS rules

```
<link rel="stylesheet" type="text/css" media="screen"
href="/themes/ot/css/nav_footer.css" />
<link rel="stylesheet" type="text/css" href="/themes/ot/css/fix.css" />
```

- 3) **CSS files**: Replace every CSS file with updated versions:
  - color.default.css
  - fix.css
  - grid.onekbgrid980.css
  - nav\_footer.css
  - reset.css
  - skin.opentext.css
  - ui-element.general.css
- 4) **CSS image file paths**: Update any image URLs in CSS files to the appropriate image directory on the OTSN server

5) **Social media sprite**: Add new image—referenced in *nav\_footer.css*—to the OTSN image directory; this supports the social media links found in the new footer

background-image: url("social-media-sprite.png");

6) Old code: Remove the block of WebTrends tracking code

### **Visible Changes**

| OPENTEXT "<br>WHAT WE DO WHO WE ARE                         | VIDEOS CU                                                                                                    | STOMER STORIES COM                                                    |                                    | EVENTS AND WEB                                                                                                    | Global ▲     Global     Australia                    |
|-------------------------------------------------------------|----------------------------------------------------------------------------------------------------|-----------------------------------------------------------------------|------------------------------------|----------------------------------------------------------------------------------------------------|------------------------------------------------------|
| Type<br>• Web Page 2                                        | Home, Search                                                                                                    | ch Resu                                                               | t                                  | Related doc<br>> Gartner Magic C<br>For ECM                                                                              | Australia<br>Belgium<br>Brasil<br>Deutschland        |
| Sites<br>- www.opentext.com (2)<br>Sub-section              | You search for (<br>All Who We Ar                                                                                 | cem) AND (section:"Who We Are                                         | ch<br>) returned 2 results - Clear | Gartner Magic C     CCM     OpenText Name     Gartner 2016 M     Quadrant for ECC     OpenText Posit     Leader Again in | France<br>Ireland<br>日本<br>Luxembourg<br>Netherlands |
| Copyright, Trademarks and<br>Liability (1)<br>• History (1) | Results : 1 - 2 of<br>History 2012<br>www.opentext.co<br>offering. Outline<br>information by lev<br>Management (C | New Zealand<br>Norway<br>Sweden<br>United Kingdom<br>Bin<br>Terms and |                                    |                                                                                                    |                                                      |
|                                                             | OpenText Ag<br>www.opentext.co<br>for ECD Softwa<br>Lizenzmodellanl<br>Russian/English<br>Software Mainter        | ithor at<br>der 8.1<br>Customer                                       |                                    |                                                                                                    |                                                      |
| HAVE A QUESTION? TOP<br>\$800-499-6544                      | PRODUCTS &<br>UTIONS                                                                                              | SUPPORT & LEARNING<br>Customer Support                                | POPULAR<br>Company                 | WE'RE INFOR<br>You can be too                                                                                            | MATION EXPERTS.                                      |

Events

Investors

Blogs & Communities

Customer Stories Find an Office Location Learn how Enterprise Information Management (EIM) can help you.

f 🗸 🗞 in 🏝 🛛

Figure 1: Current Search Result page with changed areas highlighted

Digital Asset Management

usiness Process anagement

Content Management

Legal Solutions Financial Services Solutions

Copyright 2017 OpenText Corp. All Rights Reserved. Privacy Policy | Cookie Policy

- 1) Sites dropdown list: Update HTML for entire list
- 2) Global navigation: Remove "Communities" list item and link

Training

3) Breadcrumb row: Remove breadcrumbs entirely

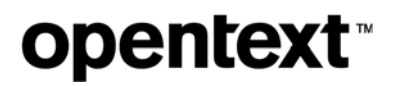

- 4) Page heading: Change "Search Result" from <h2> to <h1>
- 5) Trailer/Footer region: All HTML for this region is updated; replace entirely
- 6) Other visible changes rendered with CSS

| opentext <sup>®</sup>                              |                                                                      |                                    | 🕑 Giot                                                        | pal 🔺  |
|----------------------------------------------------|----------------------------------------------------------------------|------------------------------------|---------------------------------------------------------------|--------|
| What we do Who we are M                            | ideos Customer stories Support Even                                  | s and webinars                     | Global                                                        |        |
|                                                    |                                                                      |                                    | Australia                                                     |        |
|                                                    |                                                                      |                                    | Deutschland                                                   |        |
| Applied filters                                    | Search Result                                                        |                                    | REL/ France                                                   |        |
| Products                                           |                                                                      | Sear                               | custor 日本                                                     |        |
| Tupo                                               |                                                                      | Sea                                | mana Sverige                                                  |        |
| Туре                                               | You search for cem returned 239 results -                            | Clear                              | Open United Kingdom                                           | a      |
| Blog 141                                           |                                                                      |                                    | Blogs - Page 2 of 49                                          |        |
| <ul> <li>Web Page 98</li> </ul>                    | ALL ARCHIVES VIDEOS WHAT WE DO AUTH                                  | IORS EVENTS AND WEBINARS WHO WE AR | Customer Service Archit                                       | ves    |
| blogs.opentext.com (141)     www.opentext.com (98) | Cem Archives<br>blogs.opentext.com / Archives / Blog<br>First Previo | us <mark>1</mark> 2 3 4 5 6 7 Next | Management Archives -<br>of 13<br>Customer Success Arch<br>HP | Page 4 |
| Latest Blogs                                       | Learn More                                                           |                                    | Contact Open Text                                             |        |
| Read More at blogs.opentext.com                    | Company                                                              | My Support                         | Contact form                                                  |        |
|                                                    | Careers                                                              | EDI Basics                         | Contact Ionn                                                  |        |
|                                                    | Investors                                                            | InfoGov Basics                     | Call us                                                       |        |
|                                                    | Services                                                             | B2B Managed Services               | +1 (800) 499-6544                                             |        |
|                                                    | Training                                                             |                                    | Join the conversation                                         |        |
| © Convright 2017 OpenText Com                      | Find an Office Location                                              |                                    |                                                               |        |
| o copyright 2017 Opentext Colp.1                   | ni rugins reserved. Privacy Policy   Cookie Policy                   |                                    |                                                               |        |

Figure 2: Rebranded Search Result page

Additional visual elements may need updating as a result of QA testing.

### Issues

1) Misspelling under search box: You search for cem returned 239 results

Action: Update "You" to "Your"

#### Search Result

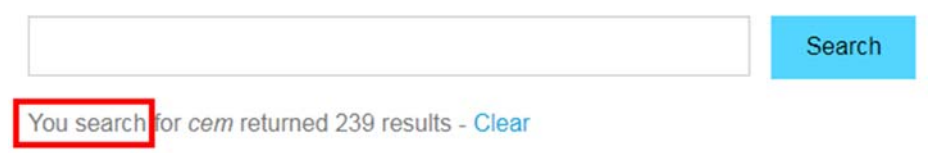

2) There are continuity problems when drilling down into sections and sub-sections.

Step 1: Search for "vignette"; 56 results returned

| Туре                    | Home > Search                                                         |
|-------------------------|-----------------------------------------------------------------------|
| Blog 35                 | Search Result                                                         |
| Web Page 21             | Search                                                                |
| Sites                   | You search for vignette returned 56 results - Clear                   |
| blogs.opentext.com (35) | All Archives What We Do Customer Stories Analytics Authors Who We Are |
| www.opentext.com (21)   |                                                                       |
| Sub-section             | Results : 1 - 10 of 56                                                |
| Blog (35)               | Vignette Training Offerings                                           |

Step 2: Select the "Authors" section tab; 1 result returned. Other section tabs disappear.

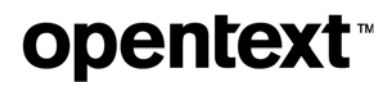

| Туре                                       | Home > Search                                      |
|--------------------------------------------|----------------------------------------------------|
| Blog 1                                     | Search Result                                      |
| Sites                                      | Search                                             |
| <ul> <li>blogs.opentext.com (1)</li> </ul> | You search for vignette returned 1 results - Clear |
| Sub-section                                | All Authors tabs missing                           |
| • Blog (1)                                 | Results : 1 - 1 of 1                               |
|                                            | OpenText, Author at OpenText Blogs - Page 10 of 49 |
|                                            | blogs.opentext.com / Authors / Blog                |

**Step 3**: Select the "Blog" sub-section filter. The text below the search box updates to "You search for ((vignette) AND (section:"Authors")) returned 1 results"; I would expect that text to update when I selected the "Authors" tab.

| Applied filters        | Home , Search                                                                |
|------------------------|------------------------------------------------------------------------------|
| 8 Blog                 | Search Result                                                                |
| Sites                  | Search                                                                       |
| blogs.opentext.com (1) | You search for (vignette) AND (section:"Authors") returned 1 results - Clear |
|                        | All Authors                                                                  |
|                        | Results : 1 - 1 of 1                                                         |

**Step 4**: Remove the "Blog" filter, then select the "All" tab; expectation is to see all search results again (56). Shows 1 result.

| Туре                   | Home > Search                                                                 |
|------------------------|-------------------------------------------------------------------------------|
| - Blog 1               | Search Result                                                                 |
| Sites                  | Search                                                                        |
| blogs.opentext.com (1) | You search for (vignette) AND (section: "Authors") returned 1 results - Clear |
| Sub-section            | All Authors                                                                   |
| · Blog (1)             | Results : 1 - 1 of 1                                                          |
|                        | OpenText, Author at OpenText Blogs - Page 10 of 49                            |

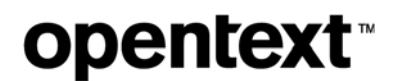

**Note**: *If no filters are applied then removed*, selecting the "All" tab returns the original results set (56).

## **No Results Page**

This page is returned when no query term is specified in the URL:

http://otc.saas.nstein.net/opentext-en/search? setlocale=en&g=

### **Hidden Changes**

All hidden changes specified for the "Search Result" page apply to the "No Results" page; there are no additional updates.

### **Visible Changes**

All visible changes specified for the "Search Result" page apply to the "No Results" page. Additional changes below.

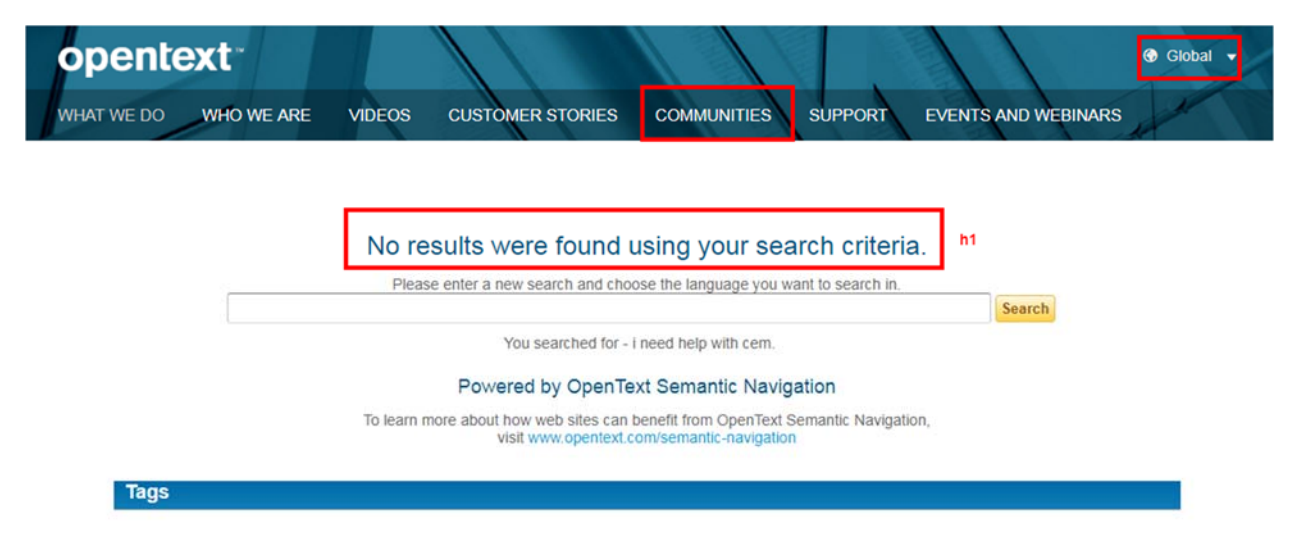

Figure 3: Current No Results page with changed areas highlighted

- 1) Page heading: Change "No results were found using your search criteria." from <h2> to <h1>
- 2) All other visible changes rendered with CSS

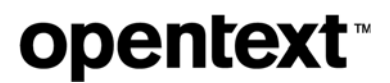

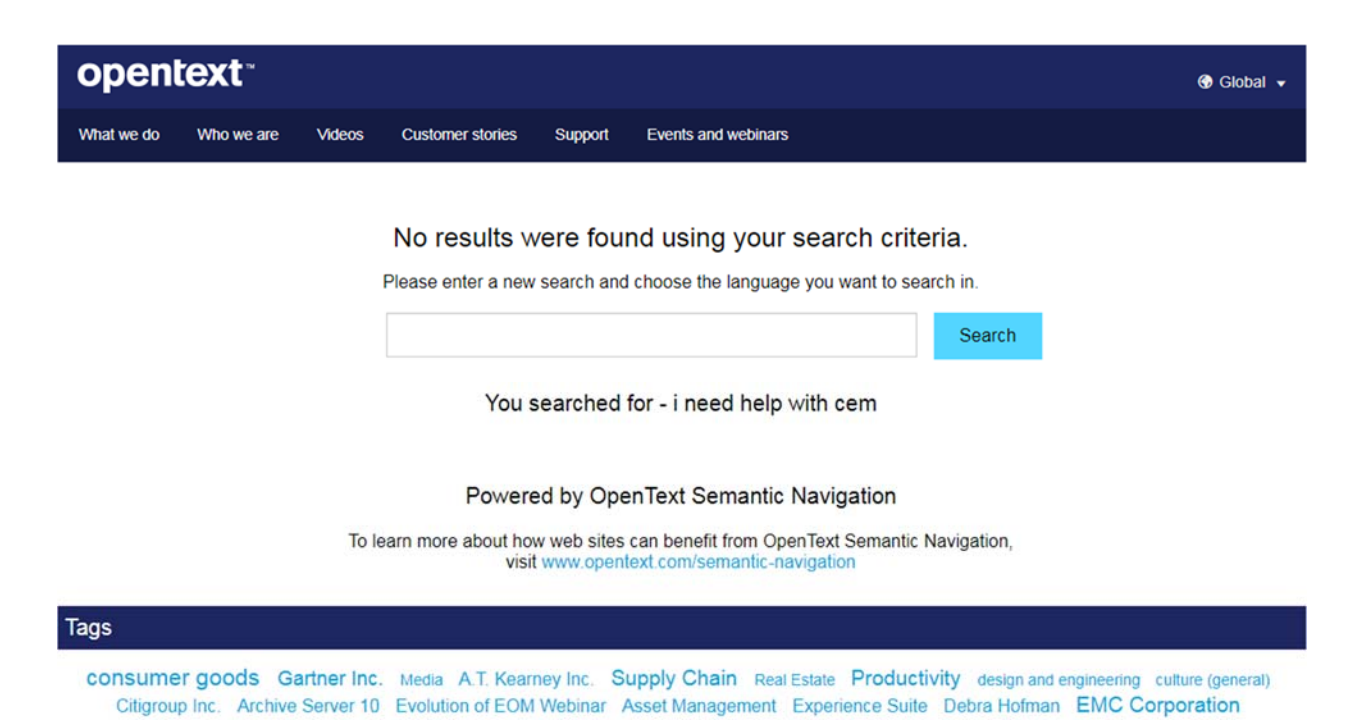

Figure 4: Rebranded No Results page

Additional visual elements may need updating as a result of QA testing.

#### Issues

1) The help text includes "and choose the language you want to search in." but there is no way in the UI to choose a language.

Action: Either remove this text or implement the language selection.

2) Translated languages exist but are not accessible through the UI.

Example: http://otc.saas.nstein.net/opentext-en/search?& setlocale=fr

**Question**: How are these triggered? Are they used? The search boxes on all WWW locale sites, e.g. <u>www.opentext.fr</u>, do not submit search queries with locale specified, default is English.

```
<form role="search" action="//otc.saas.nstein.net/opentext-en/search/">
```

Applying a locale manually to the URL displays translations but they are very out of date.

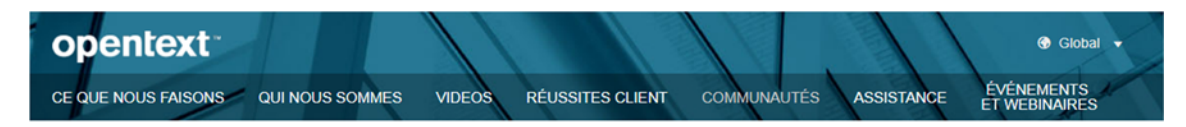

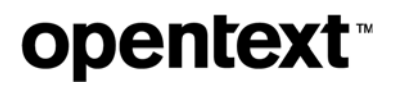

**Action**: All the translations for header and footer need updating if we are going to support localization. Example for FR header:

- Notre savoir-faire
- Notre société
- Vidéos
- Références
- Support
- Événements et webinaires

Of the locales supported on WWW, there are support translations for **fr** and **de** only. Some locales—<u>including nl</u>, be, fi, no, si, uk—have placeholder text.

| open      | text      |           |                                                  |                                      |                 |                 | 🚱 Global 🔻 |
|-----------|-----------|-----------|--------------------------------------------------|--------------------------------------|-----------------|-----------------|------------|
| OT.HEAD.1 | OT.HEAD.2 | OT.HEAD.3 | OT.HEAD.4 OT.HEAD.5                              | OT.HEAD.6                            | OT.HEAD.7       | 111             | V all      |
|           |           |           |                                                  |                                      |                 |                 |            |
|           |           |           | coo roculton                                     | ago porosul                          | Ito             |                 |            |
|           |           |           | sss.resultspa                                    | ge.pleaseenter                       | 115             |                 |            |
|           |           |           |                                                  |                                      |                 | sss.form.search |            |
|           |           |           | sss.indexpa                                      | age.intro_first                      |                 |                 |            |
|           |           |           | sss.indexpage<br>sss.indexpage.intro_third www.o | e.intro_second<br>opentext.com/semai | ntic-navigation |                 |            |

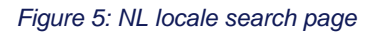

Action: Locales without translations need to be disabled.

3) Localized site search (e.g. searching the contents of domain <u>www.opentext.fr</u> only) exists but is not accessible through the UI.

French: http://otc.saas.nstein.net/opentext-fr/search/theme/ot? setlocale=fr&q=cem

| Туре                          | Accueil > Recherche                                                |
|-------------------------------|--------------------------------------------------------------------|
| Press Release 215             | Résultats de la                                                    |
| • page Web 91                 | recherche                                                          |
| Sites                         |                                                                    |
| www.opentext.fr (306)         | Rechercher                                                         |
| Sous-section                  | Votre recherche pour <i>cem</i> a retourné 306 résultats - Effacer |
| Press Releases (51)           |                                                                    |
| Figure 6: FR site search      | results                                                            |
| German: <u>http://otc.saa</u> | as.nstein.net/opentext-de/search/?_setlocale=de&q=cem              |
| Тур                           |                                                                    |
| Press Release 141             | Suchergebnisse                                                     |
| • webseite 99                 | Curcha                                                             |
| Sites                         | Ihre Suche nach <i>cem</i> ergab 240 Treffer - Zurücksetzen        |

| www.opentext.de (240) | Alle   | Who we are       | Videos | Was wir tun | Who We Are | What we do | Events and webinars |
|-----------------------|--------|------------------|--------|-------------|------------|------------|---------------------|
| Untersektion          | _      |                  |        |             |            |            |                     |
| Press Releases (49)   | Ergebr | nisse : 1 - 10 v | on 240 |             |            |            |                     |

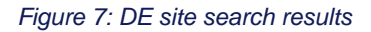

**Question**: Is this used? The search boxes on all WWW locale sites, e.g. <u>www.opentext.fr</u>, do not submit search queries with localization specified, default is .com content.

**Action**: If this is going to be used, the section tabs should display the correct translations; otherwise, disable it.

Lots of bad data when searching the .fr and .de domains, for example look at the results of the "<u>Press Releases</u>" sub-section.

4) If a search query returns no results, and then I click one of the tags in the tag cloud, I don't get any search results. My expectation is that I would be taken to the search results page **for the tag** I clicked.

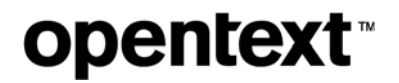

Instead, the original URL query has the tag cloud query appended to it—there doesn't seem to be a situation where this would ever return results.

http://otc.saas.nstein.net/opentext-

<u>en/search?</u> <u>setlocale=en&g=walrus</u>&fq[]=otca\_topics%3AInformation+Technology&tagname=Inf</u> <u>ormation%20Technology</u>

If I then type a new search term in the search box, that query fails too because it gets appended to the tag cloud query.

http://otc.saas.nstein.net/opentexten/search?\_setlocale=en&fq%5B%5D=otca\_topics%3AInformation+Technology&q=hippo

**Action**: Clear the original search term from the query string before appending the search term (or tag).

## Usability

This section addresses some potentially confusing parts of the UI with suggestions for improving the visitor's search experience. See reference files.

Default Search page: search.html

No Results page: search-no-results.html

Search Results page: search-results.html

### Create a default search screen

When no search query is specified in the URL, the current site returns what looks like an error message to the visitor.

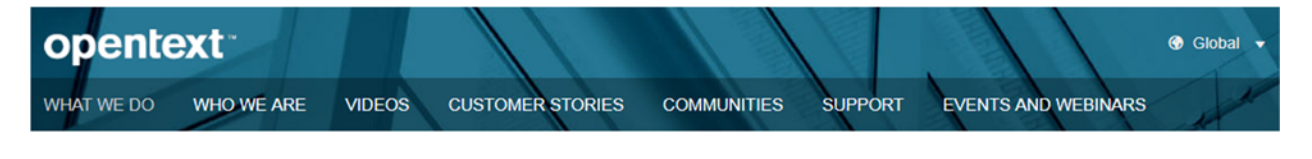

#### No results were found using your search criteria.

| Please enter a new search and choose the language you want to search in. |        |
|--------------------------------------------------------------------------|--------|
|                                                                          | Search |

#### Use cases:

1) Visitor clicks the "Go" button or hits the 'enter' key on the WWW search box without entering a query

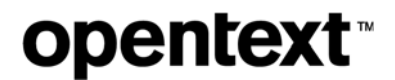

http://otc.saas.nstein.net/opentext-en/search/?q=

2) Visitor clicks or taps the 'Clear' link on the results page

http://otc.saas.nstein.net/opentext-en/search?&\_setlocale=en

#### Suggested change:

Show the visitor a clean search page without any error messages or help text when the search query parameter is empty.

| open                                     | text       |        |                             |                           |                                                                                    | 🚱 Global 👻 |  |  |  |
|------------------------------------------|------------|--------|-----------------------------|---------------------------|------------------------------------------------------------------------------------|------------|--|--|--|
| What we do                               | Who we are | Videos | Customer stories            | Support                   | Events and webinars                                                                |            |  |  |  |
|                                          |            |        |                             |                           |                                                                                    |            |  |  |  |
|                                          |            |        |                             | Sea                       | arch OpenText                                                                      |            |  |  |  |
|                                          |            |        | 1                           |                           | Search                                                                             |            |  |  |  |
|                                          |            |        |                             |                           |                                                                                    |            |  |  |  |
|                                          |            |        |                             |                           |                                                                                    |            |  |  |  |
| Powered by Open Text Semantic Navigation |            |        |                             |                           |                                                                                    |            |  |  |  |
|                                          |            | To le  | earn more about ho<br>visit | w web sites<br>t www.open | s can benefit from Open text Semantic Navigation,<br>atext.com/semantic-navigation |            |  |  |  |

Figure 8: Default search screen

- 1) Change the current error message to <h1> page heading "Search OpenText"
- 2) Change the search field <input> type from 'text' to 'search'
- Give focus to the search field when the page loads by adding the 'autofocus' attribute to the search field <input>
- 4) Remove the help text when no query was performed

### Changes to the no results screen

When a visitor submits a search query that does not return any results, update the default screen with appropriate messaging.

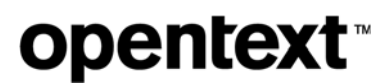

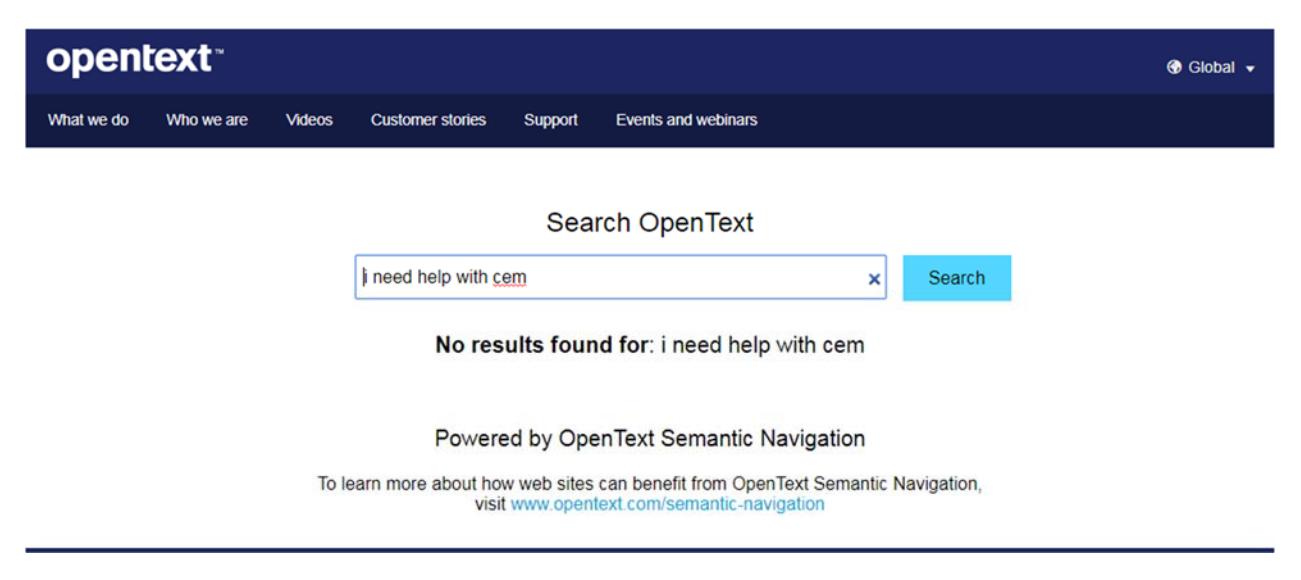

Figure 9: Updated no results found screen

- 1) Maintain the <h1> page heading "Search OpenText"
- 2) Give focus to the search field when the page loads by adding the 'autofocus' attribute to the input
- 3) Display the original search query as the value attribute in the search field so the visitor can iterate on the query without retyping everything
- 4) Change the search field <input> type from 'text' to 'search'; some modern browsers display 'x' icon allowing the visitor to clear the search box

#### Search OpenText

| i need help with cem                     | × | Search |
|------------------------------------------|---|--------|
| Figure 10: Input type 'search' - IE edge |   |        |
| Search OpenText                          |   |        |
| i need help with cem                     | × | Search |
| Figure 11: Input type 'search' – Chrome  |   |        |
| Search OpenText                          |   |        |
| i need help with cem                     | × | Search |
| Figure 12: Input type 'search – Safari   |   |        |

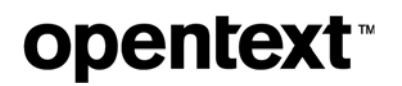

5) Display help text below the search box in the same area search results would be:

No results found for: searchQuery

### Changes to the search result screen

Some of these suggestions persist from the previous screens:

- 1) Update page <title> to "Search OpenText : searchTerm"
- 2) Display the original search query as the value attribute in the search field so the visitor can iterate on the query without retyping everything
- Change the search field <input> type from 'text' to 'search'; some modern browsers display 'x' icon allowing the visitor to clear the search box

| opentext <sup>™</sup> ® Global • |            |        |                      |            |                             |            |                                                      |  |
|----------------------------------|------------|--------|----------------------|------------|-----------------------------|------------|------------------------------------------------------|--|
| What we do                       | Who we are | Videos | Customer stories     | Support    | Events and webinars         |            |                                                      |  |
|                                  |            |        |                      |            |                             |            |                                                      |  |
| Applied filters                  | 6          | Se     | arch Results         |            |                             |            | RELATED DOCUMENTS                                    |  |
| Products                         |            | cer    | n                    |            |                             | Search     | customer communications                              |  |
| Туре                             |            |        |                      |            |                             |            | management Archives                                  |  |
| · Blog 141                       |            | ALI    | ARCHIVES VIDEOS      | WHAT WE DO | AUTHORS EVENTS AND WEBINARS | WHO WE ARE | OpenText, Author at OpenText<br>Blogs - Page 2 of 49 |  |
| Web Page                         | 98         | Res    | ults : 1 - 10 of 239 |            |                             |            | Customer Service Archives                            |  |
| Sites                            |            | Ce     | m Archives           |            |                             |            | Customer Experience<br>Management Archives - Page 4  |  |

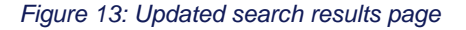

#### Suggested changes:

- 1) Change "Result" in the page heading to "Results" (plural)
- 2) Remove the text beneath the search box

Your search for cem returned 239 results Clear

#### Two reasons:

• Redundancy—the search term will be visible in the search box; and the number of search results is also displayed just above the search results

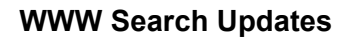

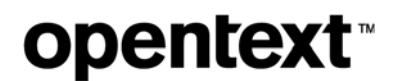

#### Search Results

| em  |            |         |              |             | Search |
|-----|------------|---------|--------------|-------------|--------|
|     |            | _       | 1000         |             |        |
| our | search for | cem eti | urned 239 e  | sults Clear |        |
| our | search fo  | cem et  | urned 239 re | sults Clear |        |

• The '**Clear**' link is confusing; clicking it takes the visitor back to the 'no results' search screen when she can just enter a new search term in the search box on this page.

#### Search Results

| cem × | Search |
|-------|--------|
|-------|--------|

- 3) Show all the sub-section tabs all the time; by removing them, the visitor has to do two actions to see results from another sub-section:
  - She has to click the 'All' tab so she can see all the tabs again
  - Only then can she click the next sub-section tab she wants to see

## Appendix

Error triggered at this URL (not persistent):

http://otc.saas.nstein.net/opentexten/search?\_setlocale=en&q=%28%28vignette%29+AND+%28section%3A%22Authors%22%29%29+AN D+%28section%3A%22Authors%22%29

Unexpected error

An exception occured while bootstrapping the application!

Zend\_Session::start() phar:///opt/otsn/waf/waf.phar/library/Zend/Session.php(Line:479): Error #8
session\_start(): ps\_files\_cleanup\_dir: opendir(/var/lib/php5) failed:
Permission denied (13) Array

Stack Trace:

#0 phar:///opt/otsn/waf/waf.phar/library/Nstein/MVC/Bootstrap2.php(73): Zend\_Session::start()

#1 phar:///opt/otsn/waf/waf.phar/library/Nstein/MVC/Bootstrap2.php(29):
Nstein\_MVC\_Bootstrap2::initSession()

#2 phar:///opt/otsn/frontend/public/index.phar/public/index.php(53):
Nstein\_MVC\_Bootstrap2::boot()

#3 /opt/otsn/frontend/public/index.phar(1): Phar::webPhar('3sfrontend.pha...', 'public/index.ph...', '', Array, '\_phar\_rewrite')

#4 {main}